附件 2:

## 信息简表打印操作流程

请考生登录广东省自学考试管理系统打印信息简表,自学考试管理系统网址: <u>https://www.eeagd.edu.cn/selfec/</u>,具体操作如下。

1、登录自学考试管理系统,进入考生入口,打印信息简表。

| -<br>To  | 广东省自学考试管理系统                                                                                                    |
|----------|----------------------------------------------------------------------------------------------------|
| 考生报考     | 公告 >><br>广东省目学考试成绩单办理指面 【- 新 ·】                                                                                                    |
| 网上办事服务入口 | 关于2019年10月目学考试意識的課題 (-新・)<br>广东省各市考力地址、电话一览表 (-新・)                                                                                                    |
| 考办端入口    | 日子を以上取取約19天下日――」 が数目を以取時内19日に下機止以上成 」 [・新・]<br>关于调整我會2019年10月目学者は+現会报考时间的通知 [・新・]<br>2019年办理目学者は毕业登记手续须知 [・新・]                                                                                                    |
| 在线验证入口   | 自考常见咨询问题 [-新·]<br>关于前置学历登记信息相关事项的说明 [-新·]                                                                                                    |
| 考生入口     | 2019年4月, 永智日子考试开展進立考生総合投考相応市场中各単公布 [-新-]<br>关于部分目者停考考业毕业办理时间+的公告 [-新-]<br>广东省2018年10月高等教育日学考试网上投考须知 [-新-]<br>マエバナ2010年にたちま日来になったの日本10月の第二日の10月11月1日の1月11日の1月11日の1月11日の1月11日の1月11日の1月11日の1月11日の1月11日の1月11日の1月11日の1月11日の1月11日の1月11日の1月11日の1月11日の1月11日の1月11日の1月11日の1月11日の1月11日の1月11日の1月11日の1月11日の1月11日の1月11日の1月11日の1月11日の1月11日の1月11日の1月11日の1月11日の1月11日の1月11日の1月11日の1月11日の1月11日の1月11日の1月11日の1月11日の1月11日の1月11日の1月11日の1月11日の1月1日の1月11日の1月11日日日の1月11日回日の1月11日の1月11日日の1月11日の1月11日日の1月11日日の1月1日日の1月11日日の1月11日日の1月1日日の1月1日日の1月1日日の1月1日日の1月1日日日日日の1月1日日日日日日日日 |

## 🗋 广东省自学考试管理系统 广东省自学考试管理系统 2018年11月20日考生登录: 缩放工作区 • | 用户设置 • | 修改密码 | 退出系统 首页 打印毕业生登记表 医打印信息简表 医 系统功能 🛚 🢋 公开查询 🔲 专业查询 □ 科目查询 考生基本信息 三 主考院校查询 助学单位查询 \_ 姓 名 性 别 □ 开考课程查询 考生信息查询 4 💋 报考 准考证号 证件号码 🔲 违规记录 🔲 当次报考科目查询 专业代码及名称 B020180会展管理(独立本科段) 🔲 查看已通过课程 手机绑定 课程代码及名称 成绩 考试时间 课程代码及名称 成绩 考试时间 打印准考 🔲 打印信息简表 考生报考 03709马克思主义基本原理概论 00 201004 03877会展项目管理 201010 4 🣁 查卷管理 🔲 查卷结果查询 08886会展心理学 201010 03708中国近现代史纲要 201101 ▲ 💋 考籍管理 ■ 基本信息维护 🔤 外省转入申请 08725会展客户关系管理 . 201104 08887会展场馆经营与管理 201104 🔲 考籍更正申请 🔲 成绩更正申请 08889会议酒店管理 201210 03878会议运营管理 201304 🛄 转出外省申请 📄 合并准考证申请 前置学历免考申请 08726会展客户关系管理 201311 08891会展管理信息系统 201311 ..... 🛄 前置学历信息管理 □ 证书免考申请 4 100 毕业管理 08888会展企业战略管理 10 201607 08892会展管理综合技能考核(二) 201705 🔲 毕业预测 08890会展管理信息系统 201707 00015英语(二) 201710 🔲 上一次申请结果 1 打印毕业生登记表 🔤 学历证明 06999毕业论文 201805 $\mathbf{2}$ 下载考生信息简表

2、点击左侧"打印信息见表",再点击"下载考生信息见表"。